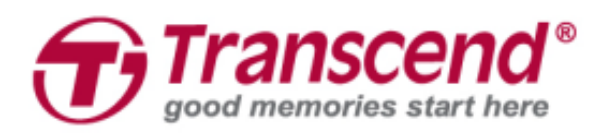

# Руководство пользователя

## Комплекты для установки твердотельных накопителей в компьютеры Мас

# JetDrive<sup>™</sup> 855/850/825/820

(Версия 1.0)

<u>Часть 1:</u> Использование Time Machine для создания или восстановления резервных копий на компьютерах Мас

**Часть 2:** Установка твердотельного накопителя JetDrive

### ПРЕДУПРЕЖДЕНИЕ

Во время установки следует предпринять следующие предосторожности для предотвращения повреждения накопителя статическим электричеством:

- 1. Выполняйте монтаж на антистатической поверхности
- 2. Используйте антистатический браслет

### <u>Часть 1</u>

## Использование Time Machine для создания или восстановления резервных копий на компьютерах Mac

Подключите к компьютеру Мас жесткий диск или твердотельный накопитель, который используется для резервного копирования.

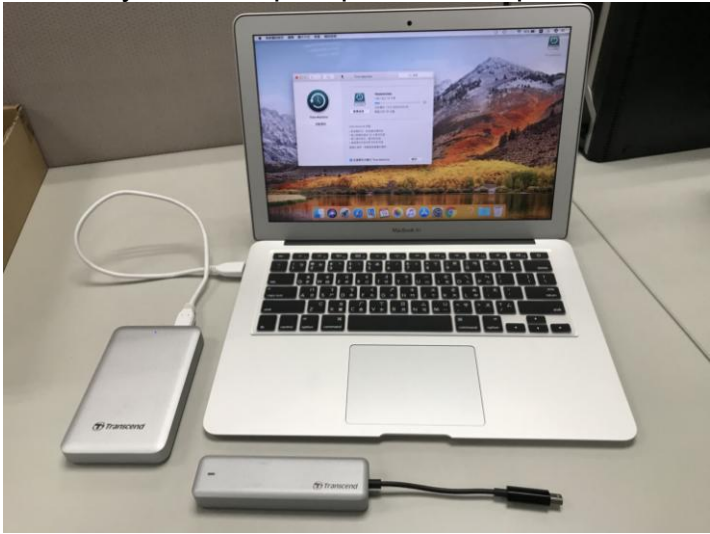

### Шаг 2

Откройте программу Time Machine и выберите внешний диск, как место назначения для резервного копирования. Затем поставьте отметку напротив опции «Показывать Time Machine в строке меню» (Show Time Machine in menu bar).

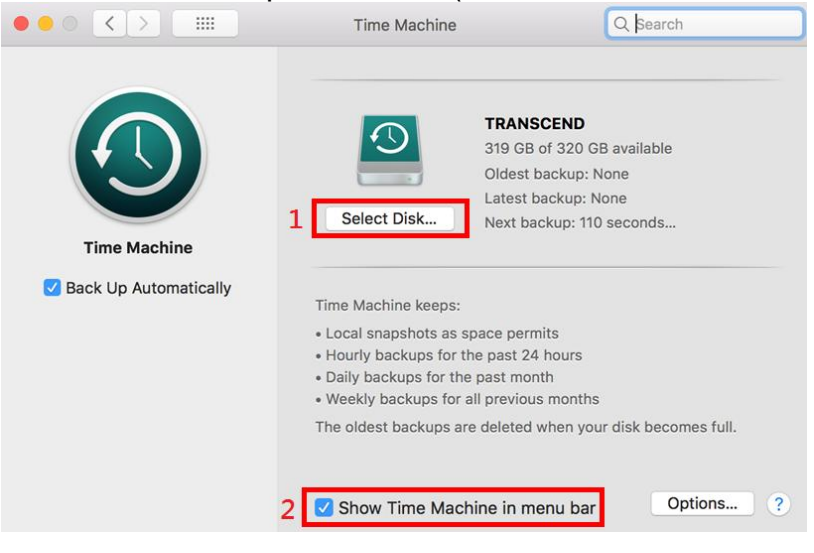

Затем выберите «Создать резервную копию сейчас» (Back Up Now) в меню программы Time Machine €.

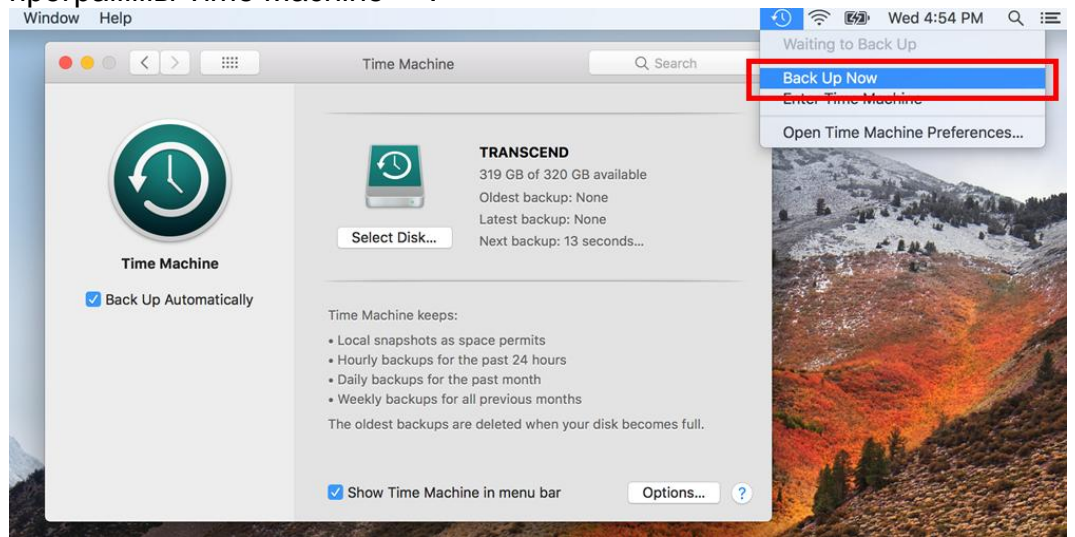

#### Шаг 4

Когда резервное копирование завершено, будут отображены его итоговые результаты.

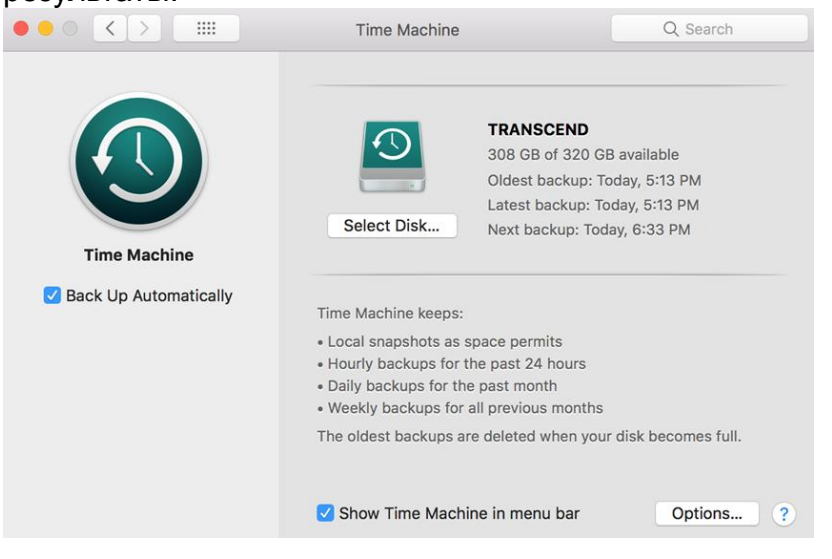

Выключите питание вашего текущего твердотельного накопителя и замените его на новый накопитель JetDrive.

Примечание: дополнительную информацию об извлечении твердотельного накопителя JetDrive из корпуса (если это применимо), можно найти в разделе 2.

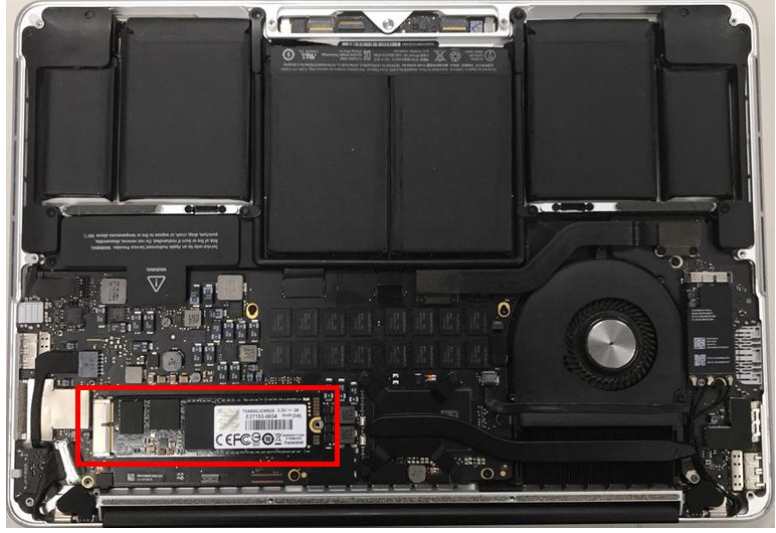

### Шаг 6

Включите компьютер Мас, затем нажмите и удерживайте на протяжении его загрузки клавишу Option.

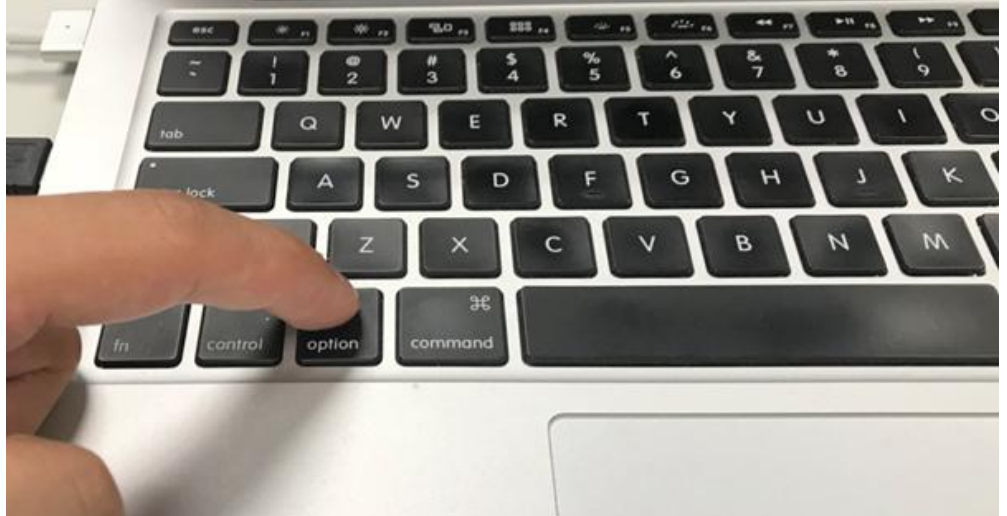

<u>Для восстановления Mac OS выберите диск, на котором хранится резервная копия.</u>

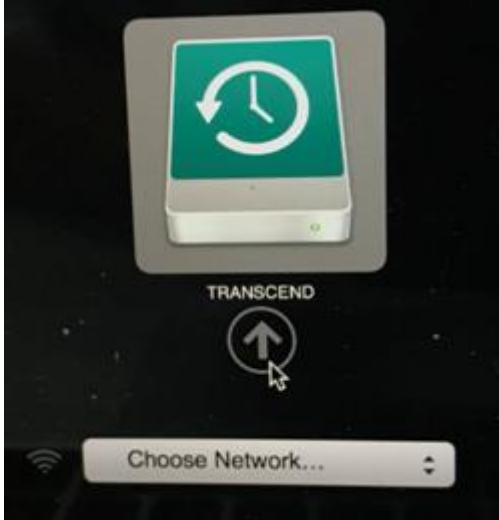

### Шаг 8

Выберите пункт «Восстановить из резервной копии Time Machine» (Restore From Time Machine Backup) и щелкните на «Продолжить» (Continue).

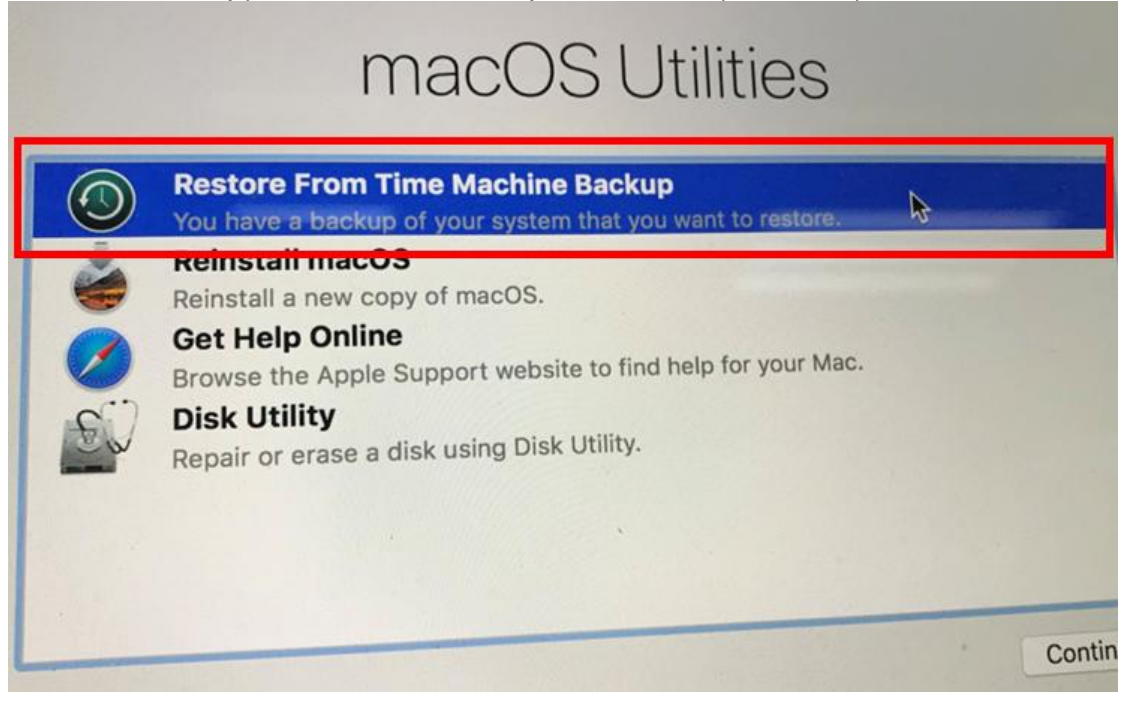

Выберите внешний диск, на котором хранится резервная копия, чтобы восстановить Mac OS (тот же диск, что и в шаге 7), а затем щелкните на «Продолжить» (Continue).

| Select the disk that<br>you want to | t contains the Time Machin<br>prestore. If you have an ext | tore Source<br>ne backup or Time Machin<br>ternal disk, you can conne | e local snapshot |
|-------------------------------------|------------------------------------------------------------|-----------------------------------------------------------------------|------------------|
| Backups                             |                                                            |                                                                       |                  |
| TRA                                 | NSCEND                                                     | 8                                                                     |                  |
|                                     |                                                            |                                                                       |                  |
|                                     |                                                            |                                                                       |                  |
|                                     |                                                            |                                                                       |                  |
|                                     |                                                            |                                                                       |                  |
|                                     |                                                            |                                                                       |                  |
|                                     |                                                            |                                                                       |                  |
|                                     | Go Back                                                    | (→)<br>Continue                                                       |                  |

### Шаг 10

Выберите дату и время создания резервной копии и щелкните на «Продолжить» (Continue).

|               | Restore From: | TRANSCEN | D on tsd's Ma | cBook Air | 0             |   |
|---------------|---------------|----------|---------------|-----------|---------------|---|
|               |               |          |               |           |               |   |
| ckup Date & T | ime           |          |               | _         | macOS Version | - |
| 18 20, 2018   | at 5-13-09 PM |          |               |           | 10.13.5 (1/F/ |   |
|               |               |          |               |           |               |   |
|               |               |          |               |           |               |   |
|               |               |          |               |           |               |   |
|               |               |          |               |           |               |   |
|               |               |          |               |           |               |   |
|               |               |          |               |           |               |   |
|               | 1.1.1         |          |               |           |               |   |
|               |               |          |               |           |               |   |
|               |               |          |               |           |               |   |
|               |               |          |               |           |               |   |
|               |               |          |               |           |               |   |

### Шаг 11 Выберите диск назначения (JetDrive) и щелкните на «Восстановление» (Restore).

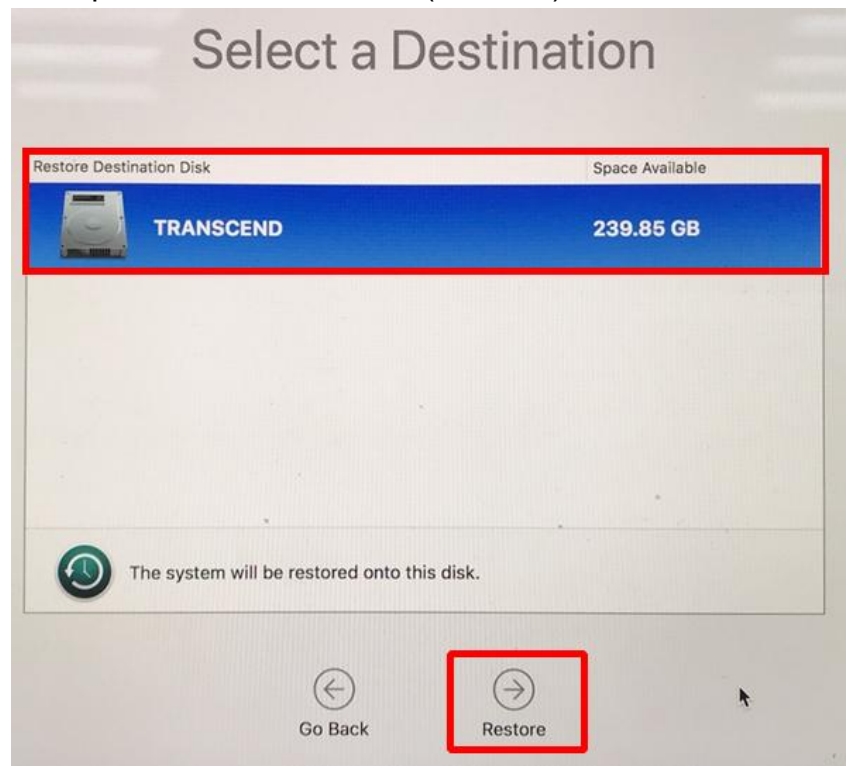

\*Более подробную информацию можно найти на веб-сайте Apple.

## <u>Часть 2</u>

# Установка твердотельного накопителя JetDrive

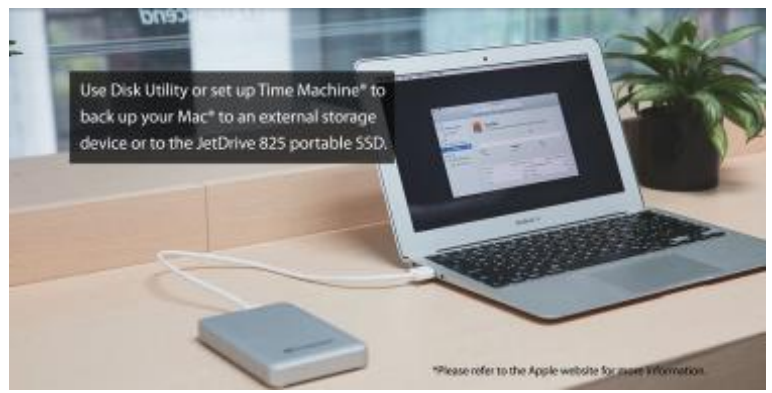

Для резервного копирования данных вашего компьютера Mac<sup>®</sup> на внешний накопитель или портативный твердотельный накопитель JetDrive используйте программу Time Machine<sup>®</sup>.

Примечание: дополнительные сведения о резервном копировании и восстановлении данных вашего компьютера Мас можно найти в разделе 1.

### Шаг 2

Выверните все винты на задней крышке корпуса, используя отвертку Т5.

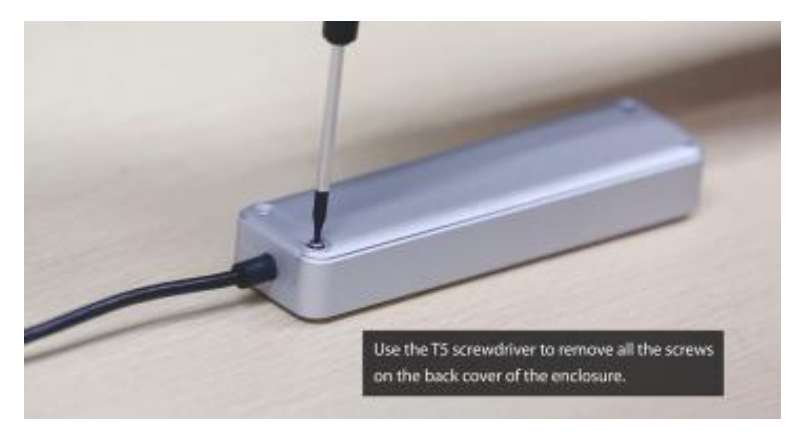

### Шаг 3 Откройте заднюю крышку корпуса.

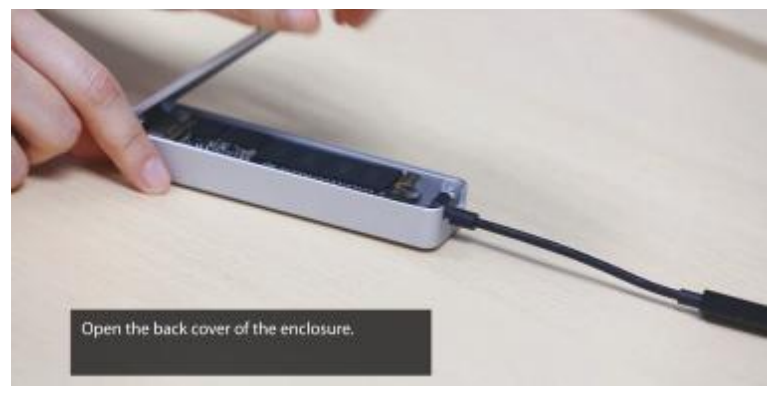

Используя отвертку T5, выверните винт крепления твердотельного накопителя JetDrive.

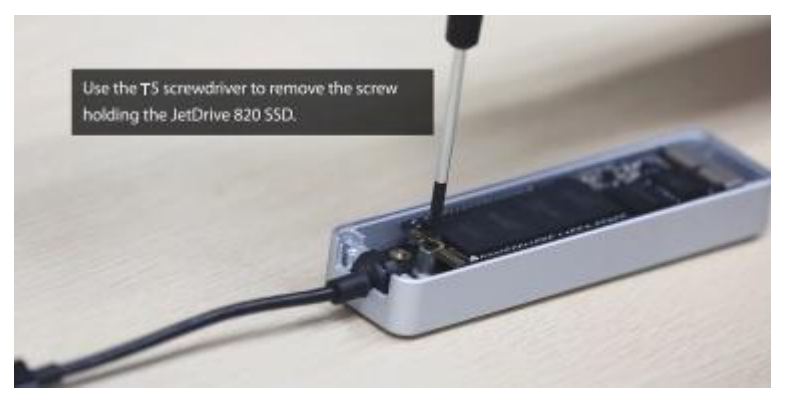

### Шаг 5

Извлеките твердотельный накопитель JetDrive.

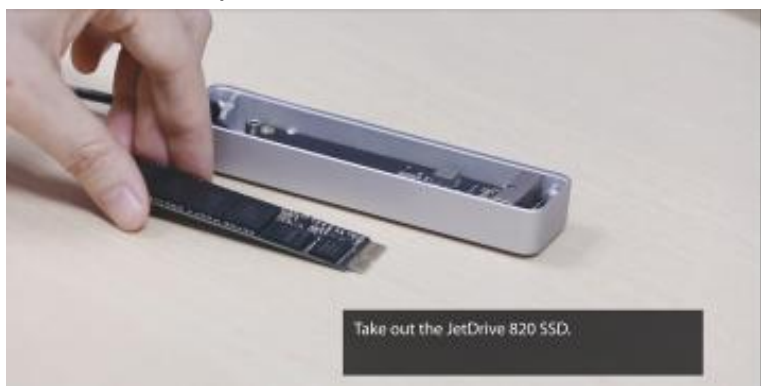

### Шаг 6

Выверните все винты на задней крышке, используя отвертку Р5.

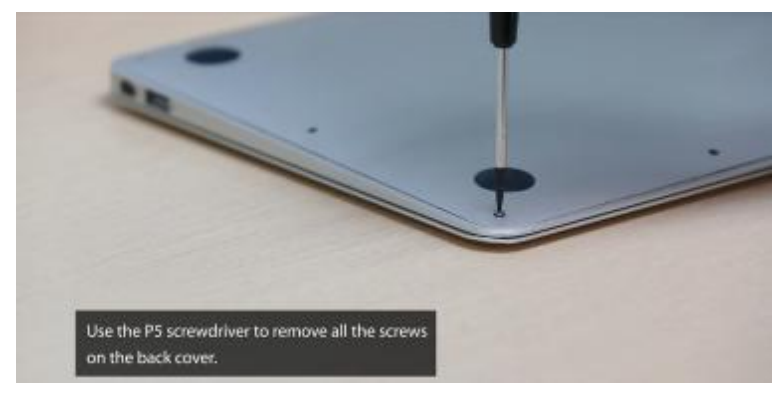

Отсоедините аккумулятор.

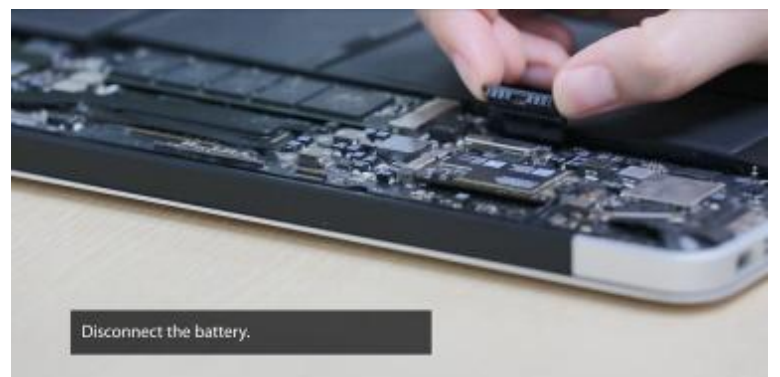

### Шаг 8

Используя отвертку Т5, выверните винт крепления твердотельного накопителя.

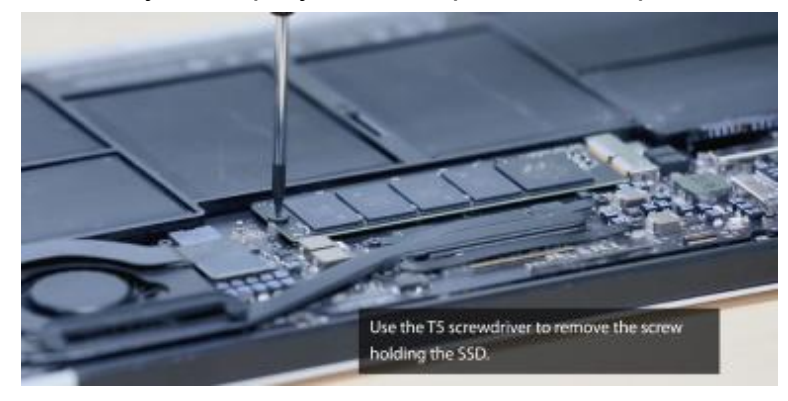

### Шаг 9

Извлеките прежний твердотельный накопитель.

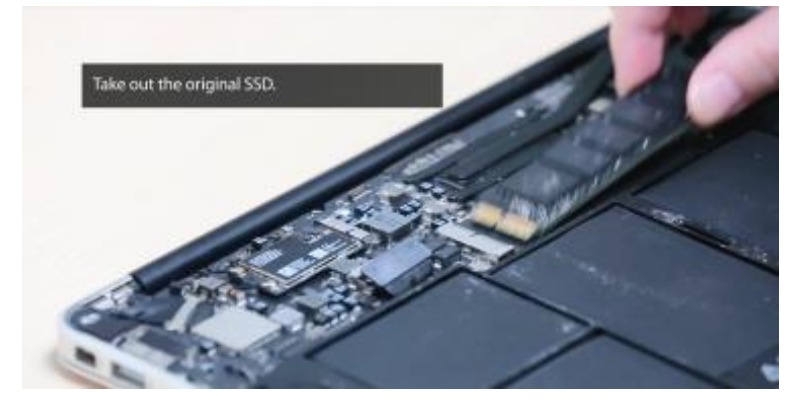

Установите твердотельный накопитель JetDrive.

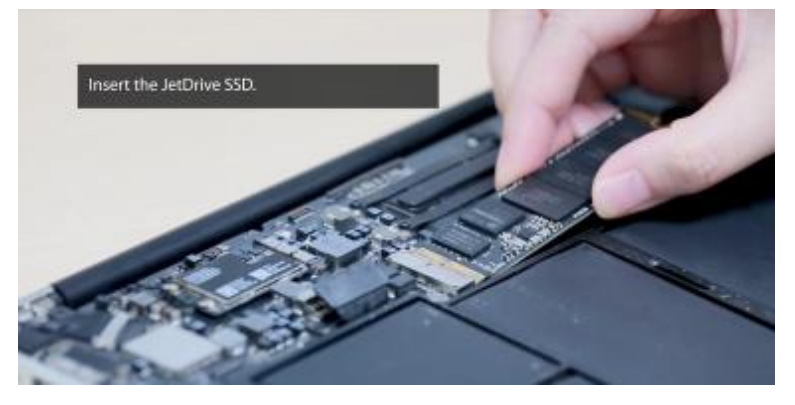

### Шаг 11

Заверните винт обратно.

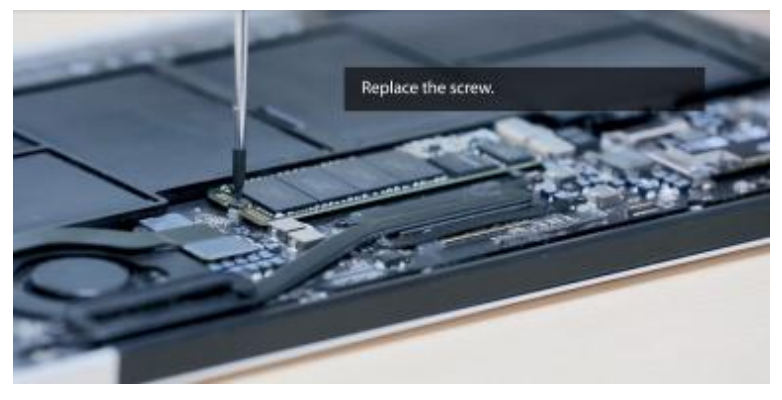

### Шаг 12

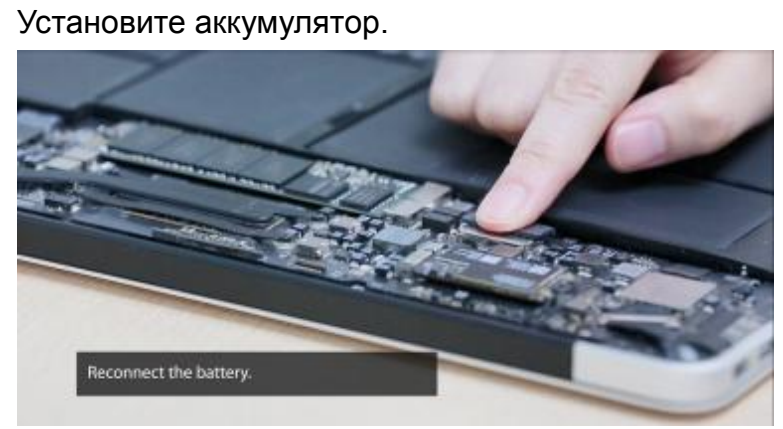

Установите заднюю крышку и закрепите ее винтами.

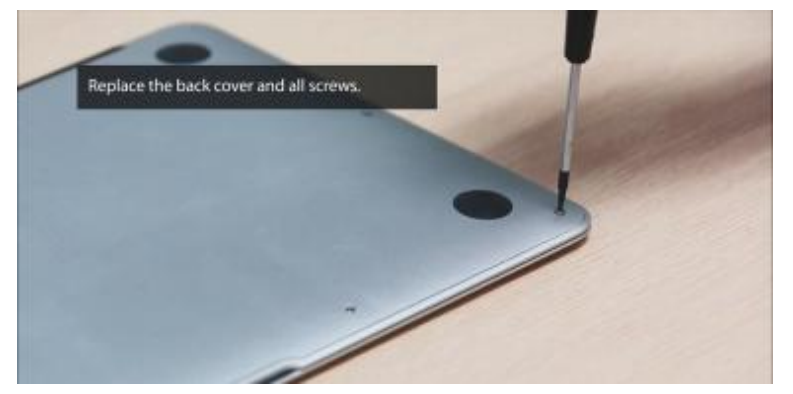

### Шаг 14

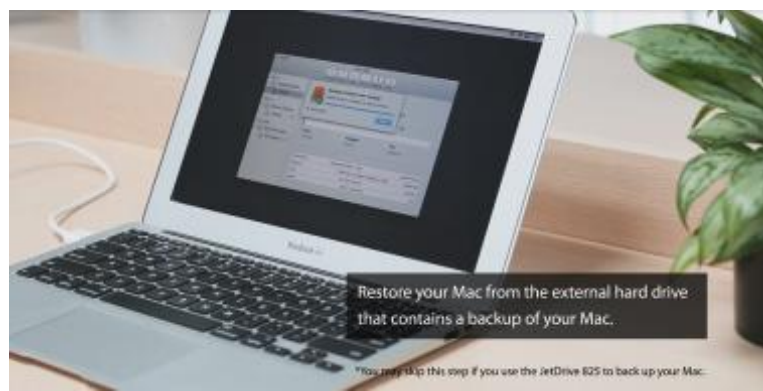

Восстановите данные, которые хранились на накопителе вашего Мас с помощью внешнего жесткого диска, на котором хранится их резервная копия.

\*Этот шаг можно пропустить, если JetDrive используется для создания резервной копии данных, хранимых на компьютере Мас.